# ONDE PREPARATION DE L'ANNEE SCOLAIRE 2018-2019

- 1. Les passages (<u>à effectuer le plus tôt possible</u>)
- 2. Créer / Modifier les classes de 2018-2019
- Récupérer les élèves d'une autre école
   (d'une maternelle pour admettre des CP par lot...)

Date officielle de rentrée à prendre en compte :

Lundi 03 septembre 2018

## **!! ATTENTION !!**

Avant cette date, ONDE considère encore les élèves sur l'année 2017-2018 !

Lancez l'application en vous connectant (avec clé OTP) depuis le portail académique.

https://portail.ac-amiens.fr/arena/

## 1. Les passages

Opération fondamentale pour préparer l'année scolaire suivante, les passages sont à réaliser au plus vite avant la fin de cette année scolaire. Cela permet ainsi aux directeurs des écoles élémentaires de récupérer les élèves de Grande Section. <u>ATTENTION</u> : Tous les élèves n'ayant pas de décision de passage avant la fin d'année scolaire sont automatiquement radiés !

Cliquer sur « Elèves » puis « Passage ».

| ACCUEIL             | <u></u> ÉCOLE       | 👱 ÉL                          |                  | LISTES   | & DOCUMENTS            |             |                                |             |
|---------------------|---------------------|-------------------------------|------------------|----------|------------------------|-------------|--------------------------------|-------------|
| 🗰 Mon tableau d     | Mon tableau de bord |                               | dmis définitifs) |          | 🏭 Passer à mon calendr | ier de gest | <b>tion</b> pour me repérer da | ns le temps |
| Les effectifs       |                     | <ul> <li>Scolarité</li> </ul> |                  | ions     |                        |             |                                |             |
| Effectifs 2016-2017 | Préparation 201     | • Passage 2                   |                  | r niveau | Prévisions par niv     | eau         | Répartition par o              | classe      |
| 0 INSCRIT           | 0 INSCRIT           | Radiation                     |                  | 17       | 2017-2018              |             | 2016-2017                      | _           |
| 0 ADMISSIBLE        | 0 ADMISSIBLE        |                               |                  | 77       | CYCLEI                 | 71          | TPS/PS - 7/18                  | 25          |
| 77 ADMIS            | 0 ADMIS             |                               | TPS              | 7        | TPS                    | 4           | MS/GS - 11/15                  | 26          |
| 0 Admis accepté     | 0 Admis accepté     |                               | PS               | 18       | PS                     | 27          | MS/GS - 11/15                  | 26          |
| 0 réparti           | 0 réparti           |                               | MS               | 22       | MS                     | 18          | TOTAL                          | 77          |
| 0 non réparti       | 0 non réparti       |                               | GS               | 30       | GS                     | 22          |                                |             |
| 77 Admis définitifs | 0 Dessage dans l'és | ala                           | TOTAL            | 77       | ULIS                   | 0           |                                |             |
| 77 répartis         | 0 réparti           | ore                           |                  |          |                        | 0           |                                |             |

#### Puis

|                  | ACCUEIL                                                                                                    | <u></u>      | ÉCOLE       |                          | ÉLÈVES      | ≡           | LISTES & DOCUMENTS |  |  |
|------------------|----------------------------------------------------------------------------------------------------|--------------|-------------|--------------------------|-------------|-------------|--------------------|--|--|
| P                | assage                                                                                                    |              |             |                          |             |             |                    |  |  |
| Enreg            | Enregistrer le calendrier                                                                                                  |              |             |                          |             |             |                    |  |  |
| • Enre           | Enregistrement des dates des conseils des maîtres et de la commission d'appel, et des dates limites de remise aux familles |              |             |                          |             |             |                    |  |  |
| Enreg<br>• Gesti | Enregistrer globalement les passages de niveau     Gestion collective de l'enregistrement du passage                       |              |             |                          |             |             |                    |  |  |
| Enreg            | Enregistrer/Mettre à jour un passage de niveau                                                                             |              |             |                          |             |             |                    |  |  |
| • Gesti          | Gestion individuelle de l'enregistrement du passage                                                                        |              |             |                          |             |             |                    |  |  |
| Édite            | r des notificat                                                                                                    | tions de p   | oursuite de | e <mark>scolari</mark> t | é vierges o | u pré-initi | alisées            |  |  |
| • Éditio         | on des notifications                                                                                                    | au format PE | DF          |                          |             |             |                    |  |  |

Sélectionner le niveau d'élèves (1) pour lequel vous désirez effectuer les passages et cliquez sur « Suivant » (2).

| Passage > Enregistrer globalement les passages de niveau pour l'année<br>2018-2019 |           |        |             |               |                                |  |  |  |  |
|------------------------------------------------------------------------------------|-----------|--------|-------------|---------------|--------------------------------|--|--|--|--|
| Sélection *                                                                        | Cycle     | Niveau | Nb d'élèves | Nb d'élèves a | yant un passage de niveau      |  |  |  |  |
| 0                                                                                  | CYCLE I   | PS     | 12          | 12            | dont <b>0</b> quittant l'école |  |  |  |  |
| 0                                                                                  | CYCLE I   | MS     | 15          | 15            | dont <b>0</b> quittant l'école |  |  |  |  |
| 0                                                                                  | CYCLE I   | GS     | 16          | 16            | dont <b>0</b> quittant l'école |  |  |  |  |
| 0                                                                                  | CYCLE II  | СР     | 10          | 10            | dont <b>0</b> quittant l'école |  |  |  |  |
| 0                                                                                  | CYCLE II  | CE1    | 16          | 16            | dont <b>0</b> quittant l'école |  |  |  |  |
| 0                                                                                  | CYCLE II  | CE2    | 21          | 21            | dont <b>0</b> quittant l'école |  |  |  |  |
| 0                                                                                  | CYCLE III | CM1    | 8           | 8             | dont <b>0</b> quittant l'école |  |  |  |  |
| 0                                                                                  | CYCLE III | CM2    | 16          | 16            | dont 16 quittant l'école       |  |  |  |  |
|                                                                                    |           | 2 🕨    | Suivant     |               |                                |  |  |  |  |

Sélectionner les élèves qui changent de niveau. Soit un par un en les sélectionnant (1) ou tous (2) si tous changent de niveau. Une fois sélectionnés, cliquez (3) sur passage choisissez le niveau désiré (4) puis sur « Suivant » (5).

S'il y a un maintien cette opération est la même en sélectionnant l'élève concerné et en refaisant chaque étape avec « Maintien » en (3).

| Informations                                                                                                    |                        |                                          |          |                       |
|----------------------------------------------------------------------------------------------------|------------------------|------------------------------------------|----------|-----------------------|
| Nivea<br>Nombre d'élèves affecté                                                                                                    | GRANDE SECTION<br>5 30 |                                          |          |                       |
| Listo dos ólòvos à trait                                                                                                    | or                     |                                          |          |                       |
| Nom                                                                                                    | Prénom                 | Sexe                                     | Né(e) le | Classe                |
|                                                                                                    | Manon                  | F                                        |          | and the second second |
|                                                                                                    | SASHA                  | М                                        |          |                       |
|                                                                                                    | Jules                  | м                                        |          |                       |
|                                                                                                    | Hayden                 | м                                        |          |                       |
|                                                                                                    | Lise                   | F                                        |          |                       |
|                                                                                                    | Antoine                | М                                        |          |                       |
| 100.000                                                                                                    | Alexandre              | М                                        |          |                       |
|                                                                                                    | Lenny                  | М                                        |          |                       |
|                                                                                                    | Lily                   | F                                        |          |                       |
|                                                                                                    | Hédi                   | М                                        |          |                       |
| TRADUCTION CONTRACTOR OF CONTRACTOR OF CONTA | Renaud                 | М                                        |          |                       |
| ARRENT CONTRACTOR                                                                                                    | Ziad                   | М                                        |          |                       |
| communication of the second                                                                                                    | Ambre                  | F                                        |          |                       |
|                                                                                                    | Alicia                 | F                                        |          |                       |
| strements 1 à 30 sur 30 trouvé                                                                                                    | 's)                    |                                          |          |                       |
|                                                                                                    |                        |                                          |          |                       |
|                                                                                                    | Passa                  | ge de niveau pour les élèves sélectionné | s *      |                       |
|                                                                                                    | 3 O P/                 | ASSAGE CP - 4                            |          |                       |
|                                                                                                    |                        |                                          |          |                       |
|                                                                                                    | O P/                   | ASSAGE TPS                               |          |                       |
|                                                                                                    | Ом                     | AINTIEN PS                               |          |                       |
|                                                                                                    | O pr                   | ROPOSIT GS TATION                        |          |                       |

CYCLE II

× Annuler

O ORIENTAT CP

CE1 CE2

CM1 CM2 **ATTENTION**, avant de « valider les passages » (2) vous notifiez les élèves qui quittent l'école (1). Dans le cas des GS et des CM2 les élèves sont AUTOMATIQUEMENT notés comme quittant l'école (sauf dans le cas d'une école primaire, les GS restent dans l'école).

(Si aucun élève du niveau ne quitte l'école aucune croix ne doit apparaître.)

| N        | Cycl<br>Nivea<br>ombre d'élèves affecté | e CYCLE I<br>u GS<br>is 30 |          |        |                      |                  |            |        |
|----------|-----------------------------------------|----------------------------|----------|--------|----------------------|------------------|------------|--------|
| Liste de | es élèves                               |                            |          |        |                      |                  |            |        |
| lom      | Prénom                                  | Sexe                       | Né(e) le | Classe | Passage de<br>niveau | Quittant l'école | Radiation  |        |
|          | Mayline                                 | F                          |          |        | PASSAGE - CP         |                  | -          | Retire |
|          | Hédi                                    | М                          |          |        | PASSAGE - CP         |                  |            | Retire |
|          | Renaud                                  | М                          |          |        | PASSAGE - CP         |                  | <b>1</b> . | Retire |
|          | Ziad                                    | М                          |          |        | PASSAGE - CP         |                  |            | Retire |
|          | Ambre                                   | F                          |          |        | PASSAGE - CP         |                  |            | Retire |
|          | Alicia                                  | F                          |          |        | PASSAGE - CP         |                  |            | Retire |

Une fois les passages effectués, vous avez le récapitulatif avec le nombre d'élèves ayant un passage de niveau et le nombre d'élèves quittant l'école.

| Passage > Enregistrer globalement les passages de niveau pour l'année 2017-2018 |         |        |             |                                 |             |  |  |  |  |
|---------------------------------------------------------------------------------|---------|--------|-------------|---------------------------------|-------------|--|--|--|--|
| Sélection *                                                                     | Cycle   | Niveau | Nb d'élèves | Nb d'élèves ayant un passage de | e niveau    |  |  |  |  |
| 0                                                                               | CYCLE I | TPS    | 7           | dont 0 quitta                   | ant l'école |  |  |  |  |
| 0                                                                               | CYCLE I | PS     | 18          | 18 dont 0 quitta                | ant l'école |  |  |  |  |
| 0                                                                               | CYCLE I | MS     | 22          | 22 dont 1 quitta                | ant l'école |  |  |  |  |
| 0                                                                               | CYCLE I | GS     | 30          |                                 | ant l'école |  |  |  |  |
|                                                                                 |         | +      | Suivant     |                                 |             |  |  |  |  |

IMPORTANT : pour tout élève qui quittera l'école en fin d'année scolaire, n'effectuez <u>aucune radiation</u> par le menu de radiation ordinaire !

Pour ces élèves, indiquez une décision de passage et <u>cochez la case « quittant</u> <u>l'école »</u>, **ce qui équivaut à une radiation programmée automatiquement au 03/09/2018**. Une fois cette manipulation effectuée, il vous est possible d'imprimer les certificats de radiation dans le menu LISTES & DOCUMENTS

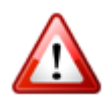

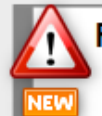

#### RENTREE 2018 : GESTION DES ELEVES ULIS

Module Directeur

A partir de la rentrée 2018, la gestion administrative de la scolarité des élèves « Ulis école » s'aligne la gestion commune, en application du principe d'inclusion scolaire.

Concrètement, qu'est-ce que cela signifie ?

D'ores et déjà, pour la préparation de la rentrée 2018, le directeur d'école :

- attribue à chacun des élèves concerné le niveau d'enseignement indiqué sur son PPS ou à défaut en référence à sa classe d'âge ;
- l'affecte dans une classe ordinaire.

Dès cette version de Onde, en cohérence avec ce principe, il n'est plus possible de créer de classes « Ulis école » pour l'année scolaire 2018-2019. Celles déjà créées sont supprimées.

- - - - -

Une fois les décisions de passage validées, on peut préparer la rentrée suivante.

#### Il va falloir pour cela créer les classes POUR L'ANNEE SCOLAIRE 2018-2019.

Vous pouvez alors passer à l'étape 2...

## 2. <u>Créer les classes de 2018-2019.</u>

| ACCUEIL             |                                                        | ÉLÈVES 📰 I                         | LISTES | & DOCUMENTS                        |      |                                       |      |
|---------------------|--------------------------------------------------------|------------------------------------|--------|------------------------------------|------|---------------------------------------|------|
| Mon tableau         | Carte d'identité Classes Classes Calculs des effectifs |                                    |        | III Passer à mon calendrier de     | gest | <b>ion</b> pour me repérer dans le te | emps |
| Les effectifs       | Prévisions des effectifs                               | Les répartitions                   |        |                                    |      |                                       |      |
| Effectifs 2016-2017 | Suivi                                                  | Répartition par nivea<br>2016-2017 | u      | Prévisions par niveau<br>2017-2018 |      | Répartition par classe<br>2016-2017   |      |
| 0 ADMISSIBLE        | 0 ADMISSIBLE                                           | CYCLE I                            | 77     | CYCLE I                            | 71   | TPS/PS - 7/18                         | 25   |
| 77 ADMIS            | 0 ADMIS                                                | TPS                                | 7      | TPS                                | 4    | MS/GS - 11/15                         | 26   |
| 0 Admis accepté     | 0 Admis accepté                                        | PS                                 | 18     | PS                                 | 27   | MS/GS - 11/15                         | 26   |
| 0 réparti           | 0 réparti                                              | MS                                 | 22     | MS                                 | 18   | TOTAL                                 | 77   |
| 0 non réparti       | 0 non réparti                                          | GS                                 | 30     | GS                                 | 22   |                                       |      |
| 77 Admis définitifs | 0 Passage dans l'école                                 | TOTAL                              | 77     | ULIS                               | 0    |                                       |      |
| 77 répartis         | 0 réparti                                              |                                    |        | CYCLE II                           | 0    |                                       |      |

Puis, sélectionnez 2018-2019 (1) et cliquer sur la loupe (2).

| 🟦 Liste des classes et des reg   | roupements     |                                           |   | <b>G</b> Mide |
|----------------------------------|----------------|-------------------------------------------|---|---------------|
| Libellé                          | Année scolaire | Type de classe ou de regroupement<br>Tous | ~ | <b>2</b> Q    |
| Classes et regroupements Groupes |                |                                           |   |               |

Vous aurez alors le choix entre soit créer de nouvelles classes (2) ou alors si la structure de l'école ne change pas de « Dupliquer » l'année précédente (1). Si un ou deux enseignants changent, il vous suffira de « modifier les noms » et peut-être les niveaux.

| 💼 Liste des classe       | es et des reg | groupements                      |                                           |                               |
|--------------------------|---------------|----------------------------------|-------------------------------------------|-------------------------------|
| Libellé                  |               | Année scolaire     2018-2019   ~ | Type de classe ou de regroupement<br>Tous | ~                             |
| Classes et regroupements | Groupes       |                                  |                                           | 1 2                           |
|                          |               |                                  |                                           | 😰 Dupliquer 2017-2018 📑 Nouve |
| CLASSES                  |               |                                  |                                           |                               |
| 🔨 Libellé 🔻              |               | 🔺 Ту                             | pe 🔻                                      | Nb d'élèves                   |
| Aucun élément trouvé     |               |                                  |                                           |                               |
| REGROUPEMENTS            |               |                                  |                                           |                               |
| 🔺 Libellé 🔻              |               | Туре 🔻                           | Classes associées                         | Nb d'élèves                   |
| Aucun élément trouvé     |               |                                  |                                           |                               |

Dans le cas où vous créez vos classes, cliquez donc sur « Nouveau ». Une fenêtre (pop-up) s'ouvre, vous demandant l'année et le type de classe (ordinaire ou autre). Vous validez.

### Sélection de l'année scolaire et du type de classe ou de regroupement

| Année scolaire | 2018-2019                        | 1 - |
|----------------|----------------------------------|-----|
| Туре           |                                  | ~   |
|                |                                  |     |
|                | ORDINAIRE                        |     |
|                | BILINGUE                         |     |
|                | CLASSE A HORAIRE AMENAGE DANSE   |     |
|                | CLASSE A HORAIRE AMENAGE MUSIQUE | 2   |
|                | UPE2A                            | _   |
|                | REGROUPEMENT D'ADAPTATION        |     |
|                | AUTRE REGROUPEMENT               |     |

Vous renseignez les libellés (1 & 2) explicitement (comme exemple). Vous sélectionnez (3) le niveau de la classe (**cochez plusieurs si classe multi-niveaux**). Vous ajoutez l'enseignant en renseignant (5) la demande puis validez (6). Répétez les opérations pour chaque classe à créer.

| ORDINAIRE                                                                  |               |                                                                            |                           |                                                         |        |
|----------------------------------------------------------------------------|---------------|----------------------------------------------------------------------------|---------------------------|---------------------------------------------------------|--------|
| ellé court                                                                 | CP Mme Dupont |                                                                            |                           |                                                         | *      |
| bellé long                                                                 | CP Mme Dupont |                                                                            |                           |                                                         | *      |
| CYCLE I TOUTE PETITE SECTION PETITE SECTION MOYENNE SECTION GRANDE SECTION |               | CYCLE II<br>COURS PREPARATOIRE<br>COURS ELEMENTAIRE<br>COURS ELEMENTAIRE : | I ERE ANNEE<br>26ME ANNEE | CYCLE III COURS MOYEN 1ERE ANNEE COURS MOYEN 2EME ANNEE | 3      |
| Enseignants                                                                |               |                                                                            |                           |                                                         | Ajoute |
| Iivilité                                                                   | Nom           | Prénom                                                                     | Intervenant extérieur     | Action                                                  | 4      |

Une fois les classes créées, les enseignants inscrits, vous pourrez toujours modifier en revenant dans cette rubrique « Classe » et en cliquant sur la classe concernée.

# **3.** <u>Récupérer globalement ou individuellement les élèves</u> <u>venant d'une autre école</u> (d'une maternelle pour admettre des

CP par lot...)

**<u>REMARQUE IMPORTANTE</u>** : Vous ne pourrez récupérer des élèves pour votre année n+1 que si les passages de leur école d'origine ont été enregistrés par le directeur.

Voilà pourquoi au plus tôt, il faut avoir indiqué ces passages pour ne pas bloquer les collègues qui souhaitent créer leurs classes pour n+1.

Allez dans la rubrique « ELEVES » puis Gestion Collective / Enregistrement des nouvelles admissions.

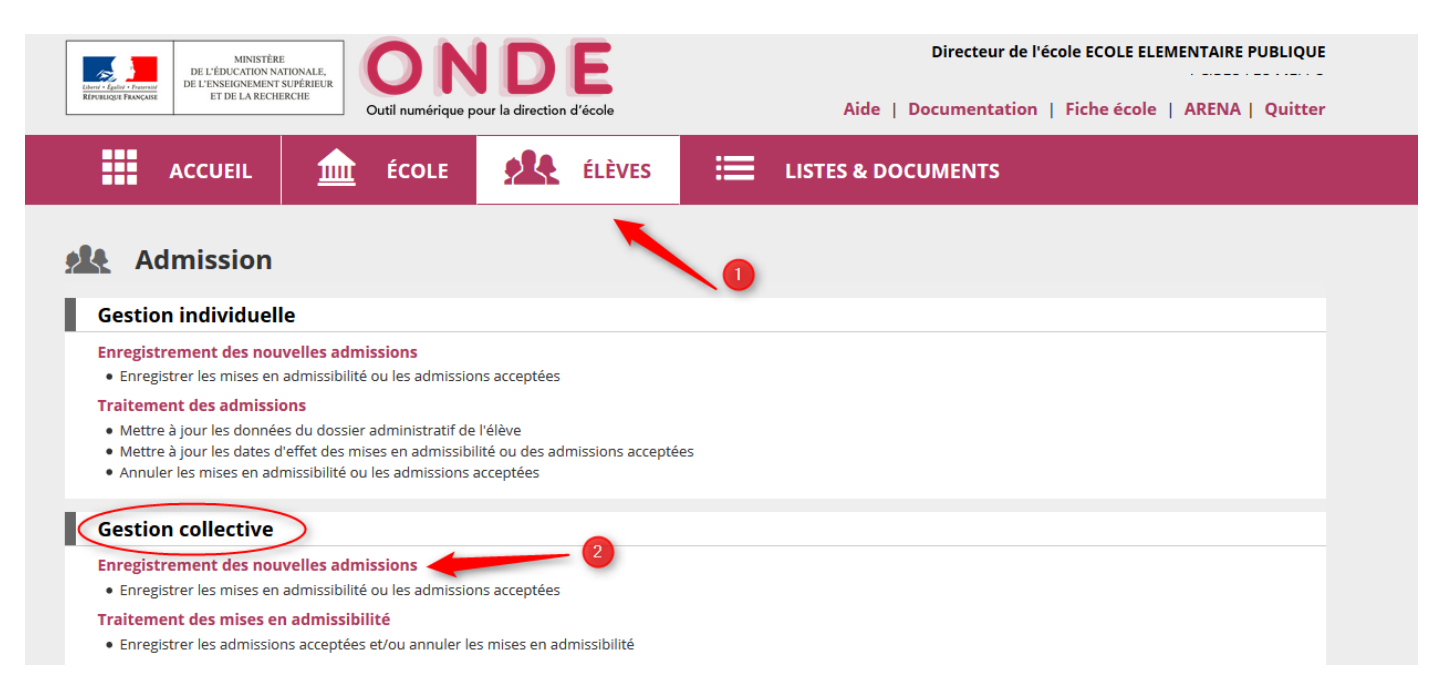

Choisissez l'année 2017-2018 puis l'état « Radié »

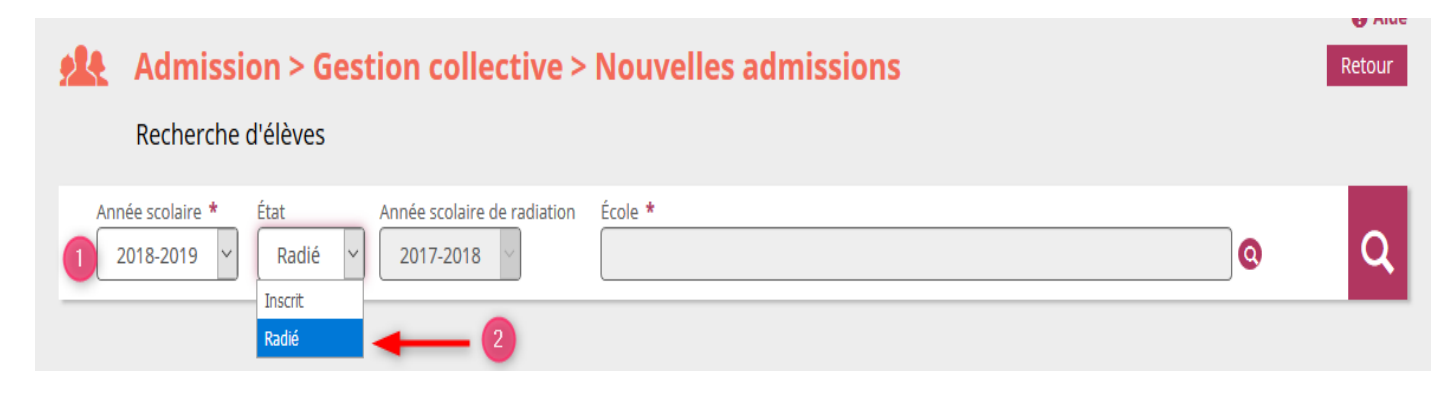

CTICE OISE - ONDE - PREPARATION DE L'ANNEE SCOLAIRE 2018-2019 (mai 2018)

Cherchez l'école où vous devez récupérer les élèves.

| Admission > Gestion collective > Nouvelles admissions Recherche d'élèves | Retour |
|--------------------------------------------------------------------------|--------|
| Année scolaire * État Année scolaire de radiation École *                | @ Q    |

Saisissez le nom de l'école ou la commune ou l'identifiant et cliquez sur la loupe.

| Recherche d'éco | les            |       | × Annuler |
|-----------------|----------------|-------|-----------|
| Identifiant     | Nom de l'école | Sigle | ~         |
| СР              | Commune        |       |           |
|                 |                |       |           |

Une fois l'école trouvée, vous obtenez la liste des élèves. Sélectionnez UNIQUEMENT les élèves qui viendront dans votre école, puis cliquez sur « Suivant » en bas de l'écran.

| 🔺 Nom 🔻              | A Prénom 🔻 | Sexe                                                                                                    | Né(e) le                                                                                                    | Adresse                                                                                                    | Niveau/Cycle année N                                                                                                    | Niveau/Cycle année N+1                                                                                                    |
|----------------------|------------|----------------------------------------------------------------------------------------------------|----------------------------------------------------------------------------------------------------|----------------------------------------------------------------------------------------------------|----------------------------------------------------------------------------------------------------|----------------------------------------------------------------------------------------------------|
| -                    | Myriam     | F                                                                                                    | 07/10/2013                                                                                                    | 4 rue Naymonds Delarsche<br>80860 Cres-Ro Mello                                                                                                    | PS                                                                                                    | -                                                                                                    |
|                      | Aaron      | М                                                                                                    | 19/07/2011                                                                                                    | 15 naside precy le tillet<br>abitititi Cres-Ho-Mello                                                                                                    | GS                                                                                                    | СР                                                                                                    |
| -                    | LEANE      | F                                                                                                    | 05/01/2011                                                                                                    | a RUE JACTUELINE AURICU.<br>UE TULET BORRD CIVEN-<br>He Mello                                                                                                    | GS                                                                                                    | СР                                                                                                    |
|                      | Maelia     | F                                                                                                    | 21/11/2011                                                                                                    | 37 RAE HELENE BOUCHER<br>808880 Cres-Ro Mello                                                                                                    | GS A                                                                                                    | СР                                                                                                    |
| -                    | LELYA      | F                                                                                                    | 24/06/2011                                                                                                    | BAT HELICITICIPEL ARM<br>NY 168 LE TILLET ROMO<br>CIVIE RE-MININ                                                                                                    | GS                                                                                                    | СР                                                                                                    |
| -                    | Lucas      | М                                                                                                    | 25/11/2011                                                                                                    | 1 La Villemaure 80880 Cres-<br>Ro-Mello                                                                                                    | GS                                                                                                    | -                                                                                                    |
| -                    | Matis      | М                                                                                                    | 02/09/2011                                                                                                    | appt 10 Bat Splantines.<br>400800 Cres-McNablo                                                                                                    | GS                                                                                                    | СР                                                                                                    |
|                      | NATHAN     | М                                                                                                    | 29/12/2011                                                                                                    | 14 RUE rand gitrard in tillet<br>60680 Cres-Ro-Mello                                                                                                    | G5                                                                                                    | СР                                                                                                    |
| UNITER .             | EMY        | F                                                                                                    | 02/08/2011                                                                                                    | 25 rue Hilline Boucher<br>60000 Cress Bo Martin                                                                                                    | GS                                                                                                    | СР                                                                                                    |
|                      | Lucas      | М                                                                                                    | 22/03/2011                                                                                                    |                                                                                                    | GS                                                                                                    | СР                                                                                                    |
|                      | CHLOE      | F                                                                                                    | 05/03/2011                                                                                                    |                                                                                                    | GS                                                                                                    | СР                                                                                                    |
| s 1 à 28 sur 28 trou | vé(s)      |                                                                                                    | → Suivant                                                                                                    | Annuler                                                                                                    |                                                                                                    |                                                                                                    |
|                      | Nom V      | Nom Myriam<br>Myriam<br>Aaron<br>LEANE<br>LEANE<br>LELYA<br>LUCas<br>Matis<br>NATHAN<br>EMY<br>LUCas<br>CHLOE | Nom     Prenom     Sexe       Myriam     F       Aaron     M       LEANE     F       Maelia     F       LELYA     F       LUCas     M       Matis     M       NATHAN     M       EMY     F       LUCas     M       CHLOE     F | Nom         Prenom         Sexe         Ne(e) le           Myriam         F         07/10/2013           Aaron         M         19/07/2011           LEANE         F         05/01/2011           Maelia         F         21/11/2011           LELYA         F         24/06/2011           LUcas         M         25/11/2011           Matis         M         02/09/2011           NATHAN         M         29/12/2011           Lucas         M         22/03/2011           Lucas         M         22/03/2011           Lucas         M         22/03/2011           Lucas         F         05/03/2011           Lucas         F         05/03/2011           Lucas         F         05/03/2011           Lucas         F         05/03/2011           Lucas         F         05/03/2011 | Nom         Prenom         Sexe         Ne(e) le         Adresse           Myriam         F         07/10/2013         Aaron         M         19/07/2011           LEANE         F         05/01/2011         Maelia         F         21/11/2011           Maelia         F         21/11/2011         LELYA         F         24/06/2011           LUccas         M         25/11/2011         Matis         M         02/09/2011           Matis         M         02/09/2011         Lucas         M         29/12/2011           NATHAN         M         29/12/2011         Lucas         M         22/03/2011           Lucas         M         22/03/2011         Lucas         M         22/03/2011           Lucas         F         05/03/2011         Lucas         F         05/03/2011           th 28 sur 28 trouvé(s) | Nom         Prenom         Sexe         N(e) le         Adresse         Nveau/(ycle annee N           Myriam         F         07/10/2013         PS         GS         GS         GS           Aaron         M         19/07/2011         GS         GS         GS         GS           LEANE         F         05/01/2011         GS         GS         GS         GS           Maelia         F         21/11/2011         GS         GS         GS         GS           LELYA         F         24/06/2011         GS         GS         GS         GS           Lucas         M         02/09/2011         GS         GS         GS         GS           Matis         M         02/09/2011         GS         GS         GS         GS         GS           EMY         F         02/08/2011         GS         GS         < |

CTICE OISE - ONDE - PREPARATION DE L'ANNEE SCOLAIRE 2018-2019 (mai 2018)

Sélectionnez pour tous les élèves le niveau de la classe souhaitée (ici CP dans le cas où vous récupérez les élèves venant d'une GS de maternelle).

Cochez « Admission acceptée » avec date d'effet au 03/09/2018, jour de la prochaine rentrée scolaire. Cliquez sur « Valider ».

| ÉLÈVES                                            | SCOLARITÉ                                                                                         | RÉCAPITULATIF                                                    |                                                                                                    |                                                                             |  |  |
|---------------------------------------------------|---------------------------------------------------------------------------------------------------|------------------------------------------------------------------|----------------------------------------------------------------------------------------------------|-----------------------------------------------------------------------------|--|--|
| Scolarité demandée pour l'année colaire 2018-2019 |                                                                                                   |                                                                  |                                                                                                    |                                                                             |  |  |
|                                                   | CYCLE I<br>OUTE PETITE SECTION<br>ETITE SECTION<br>MOYENNE SECTION<br>RANDE SECTION<br>ILIS ECOLE | -                                                                | CYCLE II<br>COURS PREPARATOIRE<br>COURS ELEMENTAIRE 1ERE ANNEE<br>COURS ELEMENTAIRE 2EME ANNEE<br>ULIS ECOLE | CYCLE III<br>COURS MOYEN 1ERE ANNEE<br>COURS MOYEN 2EME ANNEE<br>ULIS ECOLE |  |  |
| Services p                                        | ériscolaires                                                                                      |                                                                  |                                                                                                    |                                                                             |  |  |
|                                                   | Restaurant scolaire<br>Études surveillées<br>Transport scolaire                                   | Oui ONon<br>Oui ONon<br>Oui ONon                                 | Garderie matin<br>Garderie soir                                                                              | ○ Oui ○ Non<br>○ Oui ○ Non                                                  |  |  |
| Réponse <sup>3</sup>                              | k                                                                                                 |                                                                  |                                                                                                    |                                                                             |  |  |
|                                                   |                                                                                                   | <ul> <li>Admission accept</li> <li>Mise en admissibil</li> </ul> | ée Date d'effet 04/09/18                                                                                     |                                                                             |  |  |
| ← Précédent 🖌 Valider 🗙 Annuler                   |                                                                                                   |                                                                  |                                                                                                    |                                                                             |  |  |

Répétez ces opérations pour chaque école où vous avez des élèves à récupérer.

## Date officielle de la rentrée 2018-2019 : lundi 03/09/2018

Une fois tous vos élèves inscrits (ou au fur et à mesure de vos inscriptions) vous pouvez procéder à la répartition dans les classes de l'année scolaire 2018-2019.

Les admissions définitives se feront le 03 septembre 2018, jour de la rentrée, pour les élèves EFFECTIVEMENT présents.

Bon courage à tous !